# **Splitting PDFs**

Adobe Acrobat Pro DC (standard program for opening PDF's) contains a range of tools to help manage PDF's. Use this tutorial to split PDF's with multiple pages into separate files.

You may want to create a new folder to save your PDFs into before you start this process.

### Instructions

**(**)

| 1. | Open your desired PDF in 'Adobe Acrobat Pro DC' (desktop app).<br><sup>™</sup> scan2018-07-25-09-42-26.pdf - Adobe Acrobat Pro DC |  |      |                   |                                                                                      |                                                                                                    |                                                       |               |                                                                                                    |                                                                                                    |         | - | - 0 | ×       |
|----|----------------------------------------------------------------------------------------------------|--|------|-------------------|--------------------------------------------------------------------------------------|----------------------------------------------------------------------------------------------------|-------------------------------------------------------|---------------|----------------------------------------------------------------------------------------------------|----------------------------------------------------------------------------------------------------|---------|---|-----|---------|
|    | File Edit View Window Help                                                                                                    |  |      |                   |                                                                                      |                                                                                                    |                                                       |               |                                                                                                    |                                                                                                    |         |   |     |         |
|    | Home Tools scan2                                                                                                    |  |      |                   | 3-0 ×                                                                                |                                                                                                    |                                                       |               |                                                                                                    |                                                                                                    |         | æ | ?   | Sign In |
|    | 🖹 ф                                                                                                    |  | Q    | $\bigcirc$        | 1                                                                                    | / 3                                                                                                    | . 🖑                                                   | ∋ ⊕ 6         | 9.7% ¥                                                                                                    | ц<br>Ц                                                                                                    | ця<br>Я | ₩ | P   | Q       |
|    |                                                                                                    |  | STAF | F NAME:<br>OD WOR | KED:<br>rk more than 4<br>br<br>TUESDAY<br>TUESDAY<br>THURSDAY<br>FRIDAY<br>SATURDAY | E ordinary house and the second second secon | rs In any one day<br>educt this from to<br>START TIME | VE COLL<br>CA | EGE PAY SUAL HOURS T to a 30-minute ut to a 30-minute ut to a 30-m | APPOINT OF A CONTRACT OF A CONTRACT OF A CON |         |   |     |         |

#### 2. Click 'Tools' located on the ribbon bar.

| L scan2018-07-25-09-42-26.pdf - Adobe Acro    | obat Pro DC |                                    |                                                                                 |                                                      |                         |             |                                                                                                    |   | - 1 |         |
|-----------------------------------------------|-------------|------------------------------------|---------------------------------------------------------------------------------|------------------------------------------------------|-------------------------|-------------|----------------------------------------------------------------------------------------------------|---|-----|---------|
| File Edit View Window Help                    |             |                                    |                                                                                 |                                                      |                         |             |                                                                                                    |   |     |         |
| Home Tools scan2018-0                         | ) ×         |                                    |                                                                                 |                                                      |                         |             |                                                                                                    | Ģ | ?   | Sign In |
| B 🕆 🖶 🖂 Q   🗇 🤃                               | 1 / 3       | k                                  | -<br>10<br>10<br>10<br>10<br>10<br>10<br>10<br>10<br>10<br>10<br>10<br>10<br>10 |                                                      | 9.7% 🔻 🖡                | i<br>1<br>1 | 1<br>The second second sec | ₩ | P   | Q       |
| STAFF NAME:<br>PERIOD WORKE<br>Where you work | ED:         | BR<br>nary hours in<br>Please dedu | n any one day, i                                                                | E COLLI<br>CA<br>You are entitled<br>al hours worked | EGE PAY<br>SUAL HOURS T | TROLL       |                                                                                                    |   |     | ^       |
|                                               | MONDAY      | DATE                               | START TIME                                                                      | FINISH TIME                                          | TOTAL<br>HRS WORKED     |             |                                                                                                    |   |     |         |
| 1                                             | TUESDAY     |                                    |                                                                                 |                                                      |                         |             |                                                                                                    |   |     |         |
|                                               | WEDNESDAY   |                                    |                                                                                 |                                                      |                         |             |                                                                                                    |   |     |         |
| 1                                             | THURSDAY    |                                    |                                                                                 |                                                      |                         |             |                                                                                                    |   |     |         |
| 8                                             | FRIDAY      |                                    |                                                                                 |                                                      |                         |             |                                                                                                    |   |     |         |
|                                               | SATURDAY    |                                    |                                                                                 |                                                      |                         |             |                                                                                                    |   |     |         |

| 3. | Type 'S                                              | Split' into the<br>llyn_2018-07-25-09    | e search bar loca<br>9-42-26.pdf - Adobe Acrob | ated below<br>at Pro DC | the ribbon.                                           |                  | _          | o ×      |
|----|------------------------------------------------------|------------------------------------------|------------------------------------------------|-------------------------|-------------------------------------------------------|------------------|------------|----------|
|    | File Edit                                            | View Window                              | Help                                           |                         |                                                       |                  |            |          |
|    | Home                                                 | Tools                                    | scan_kellyn_2018-0                             |                         |                                                       |                  | <b>P</b> ? | Sign In  |
|    | QFin                                                 | d your tools here                        | 2                                              |                         |                                                       |                  |            |          |
|    |                                                      | Create & E                               | Edit                                           |                         |                                                       |                  |            | ^        |
|    |                                                      |                                          |                                                |                         | <u></u>                                               |                  |            |          |
|    |                                                      | Create PDF                               | Combine                                        | Files                   | Organize Pages                                        | Edit PDF         | Export PDF |          |
|    |                                                      | Open 💌                                   | Add                                            | •                       | Open 👻                                                | Open 👻           | Open 👻     |          |
|    |                                                      |                                          |                                                |                         |                                                       |                  |            |          |
|    |                                                      | Enhance Scan                             | s Rich Me                                      | edia                    |                                                       |                  |            |          |
|    |                                                      | Open 👻                                   | Add                                            | •                       |                                                       |                  |            |          |
| 4. | <i>Click</i> 'E<br><mark>™</mark> scan,<br>File Edit | xtract'.<br>2018-07-25-09<br>View Window | -42-26.pdf - Adobe Acrob<br>Help               | st Pro DC               |                                                       |                  | -          | - ×      |
|    | Home                                                 | Tools                                    | scan2018-0                                     |                         |                                                       |                  | ?          | Sign In  |
|    | Q split                                              | 4                                        |                                                |                         |                                                       |                  |            | $\times$ |
|    |                                                      |                                          |                                                | Organize Pag            | Delete, insert, ex<br>pages<br>es<br>Split<br>Extract | tract, or rotate |            |          |

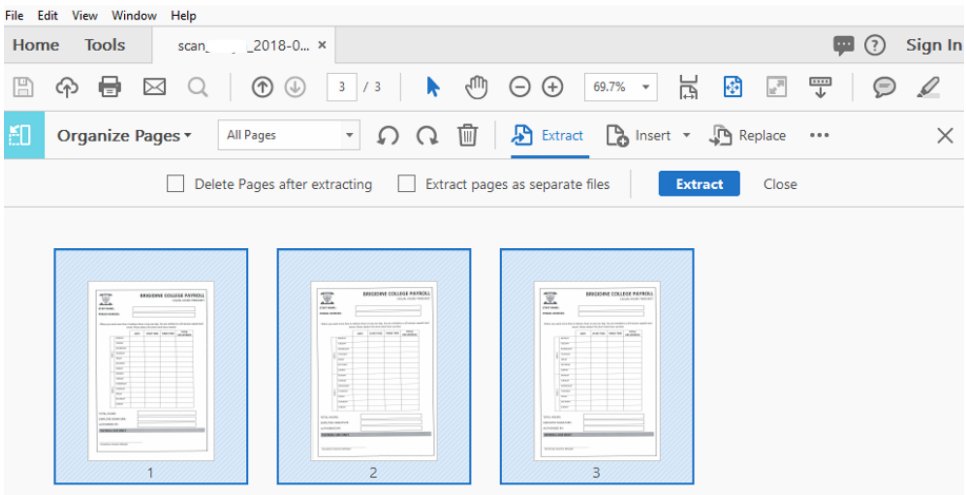

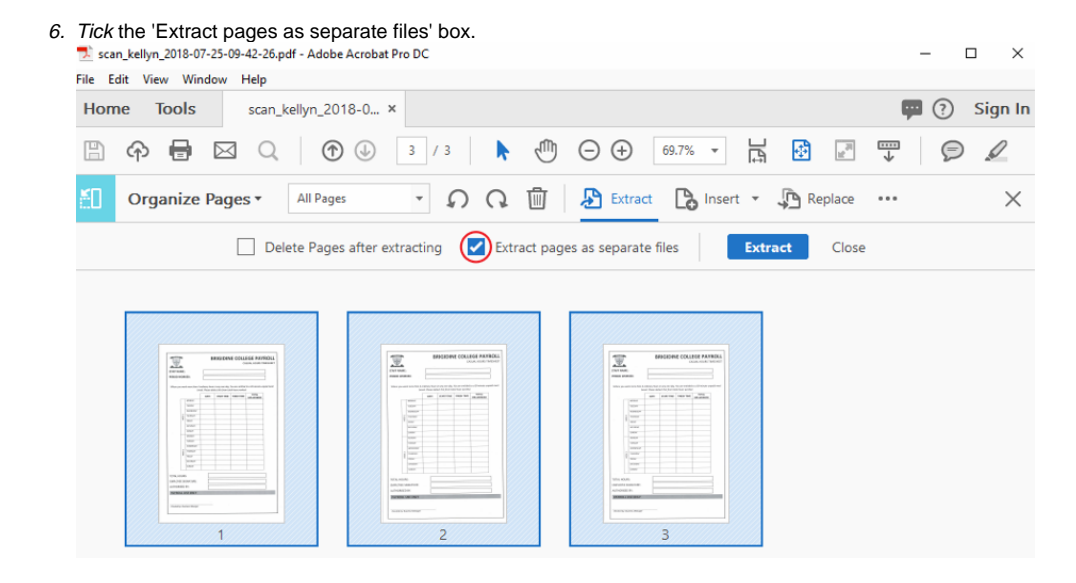

#### 7. Click 'Extract'.

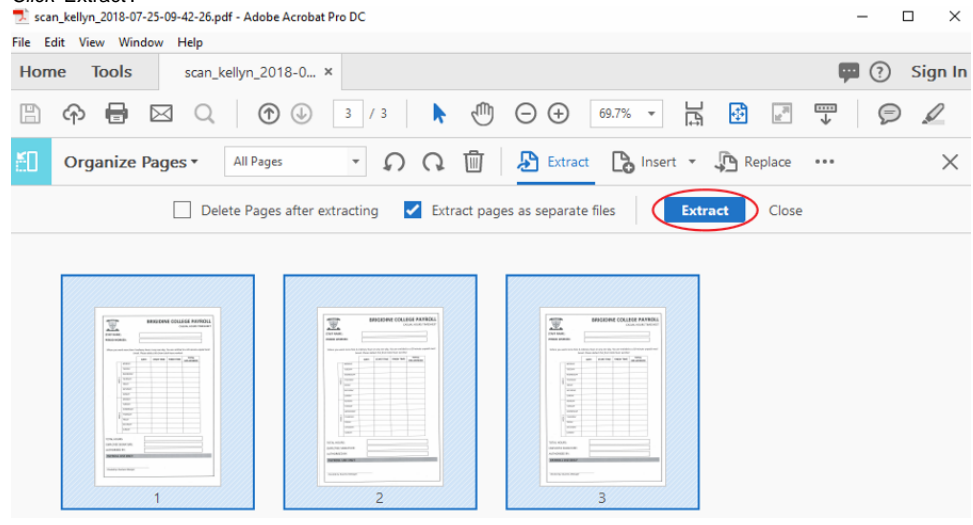

8. Select the folder you created earlier and click 'OK' Browse For Folder

| Destination Folder                                                              |                                         |                  |            |                  |       |   |
|---------------------------------------------------------------------------------|-----------------------------------------|------------------|------------|------------------|-------|---|
| Desktop                                                                         |                                         |                  | 1          |                  |       |   |
| ConeDrive - Brig                                                                | idine College Indoor                    | oonilly          |            |                  |       |   |
| Chebrive - Brig                                                                 | iune conege muoon                       | oopiny           |            |                  |       |   |
| > 👗 🗽                                                                           |                                         |                  |            |                  |       |   |
| > 💻 This PC                                                                     |                                         |                  |            |                  |       |   |
| > 🐂 Libraries                                                                   |                                         |                  |            |                  |       |   |
| > 🎒 Network                                                                     |                                         |                  |            |                  |       |   |
| Confluence Im                                                                   | 2005                                    |                  |            |                  |       |   |
| Conndence inte                                                                  | iyes                                    |                  |            |                  |       |   |
| > dd700w640bvt6                                                                 | i4us                                    |                  |            |                  |       |   |
| Split PDFS                                                                      |                                         |                  |            |                  |       |   |
| CD DDC                                                                          |                                         |                  |            |                  |       |   |
| SR PDFs                                                                         |                                         |                  |            |                  |       |   |
| Make New Folder       Open the folder you chose, you're       Image: Split PDFs | OK split PDF documents will be i        | Cancel           |            |                  | - 0   | × |
| ← → ▼ ↑ → This PC → Desktop → Split PD                                          | FS                                      |                  | ~ Ö        | Search Split PDF | s     | م |
|                                                                                 | Name                                    | Date modified    | Туре       | Size             |       |   |
| A Quick access                                                                  | 📩 scan_kellyn_2018-07-25-09-42-26 3.pdf | 25/07/2018 10:40 | Adobe Acro | bat D 42         | 26 KB |   |
| Desktop     Desktop     Desktop                                                 | scan_kellyn_2018-07-25-09-42-26 2.pdf   | 25/07/2018 10:40 | Adobe Acro | bat D 4          | 26 KB |   |
| Documents :                                                                     | scan_kellyn_2018-07-25-09-42-26 1.pdf   | 25/07/2018 10:40 | Adobe Acro | bat D 4          | 17 KB |   |
| F Pictures                                                                      | *                                       |                  |            |                  |       |   |
| Groups 270813                                                                   |                                         |                  |            |                  |       |   |
| Mummy                                                                           |                                         |                  |            |                  |       |   |
| SR PDFs                                                                         |                                         |                  |            |                  |       |   |
| OneDrive - Brigidine College Indooroonilly                                      |                                         |                  |            |                  |       |   |
| Apps                                                                            |                                         |                  |            |                  |       |   |
| Attachments                                                                     |                                         |                  |            |                  |       |   |
| Confluence Articles                                                             |                                         |                  |            |                  |       |   |
| Documents                                                                       |                                         |                  |            |                  |       |   |

## **Related articles**

3 items

- Adobe CC
  Digital Signatures for Leave Form
  Splitting PDFs

Laptop Repairs Notebooks Timesheets 💻 This PC 💣 Network

~ 6 P

**|**==